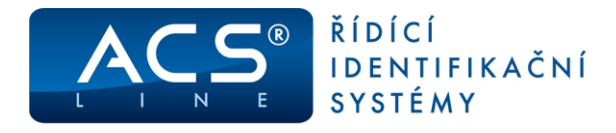

## EVIDENCE COVID TESTOVÁNÍ

Funkcionalita evidence COVID TESTOVÁNÍ v E-portálu Vám umožní zadat provedené testování zaměstnance, a to včetně všech povinných náležitostí. V přehledu uvidíte záznamy z testování svých podřízených či svěřených rozdělení (středisek) zaměstnanců. Jednoduše tak získáte informaci, zda je zaměstnanec dále ZPŮSOBILÝ ČI NEZPŮSOBILÝ k dalšímu výkonu práce.

## JAK ZADAT COVID TESTOVÁNÍ

- 01) V hlavním levém ovládacím MENU zvolte položku "COVID TESTOVÁNÍ" (položka v menu může být u různých zákazník dostupná v jiné části portálu (dle jeho konfigurace)
- 02) Zobrazí se Vám nabídka
  - a) COVID TESTOVÁNÍ zadávání testů
    V této části zadáváte informace o samotném testování
    zaměstnance či informace o případném důvodu netestování
  - b) COVID TESTOVÁNÍ přehled provedených testů
    V této části se zobrazuje přehled všech již zadaných informací o testování zaměstnanců a případných důvodech netestování

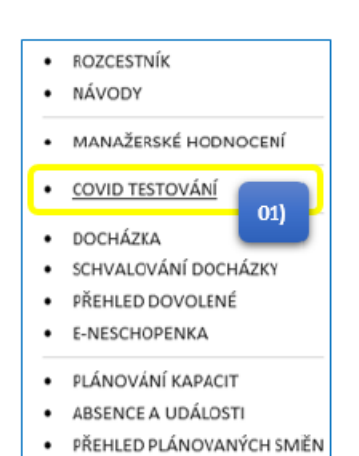

| Pacovita P<br>Dista P                                                                                                    | Protect (D14)<br>haire 10 MaleSce (D14)<br>flynens (D00001305 meles (20)                                                                                                    | 0001005 HPP                                                                                                | -                                                                                                    | - () 6                                                                                                    | ,                                                                                  |                                                                                                    |                                                                                                    |                                                                                                    |                                           |                                                                                                    |                                                                                                    |                                                                                                    |
|----------------------------------------------------------------------------------------------------|----------------------------------------------------------------------------------------------------|----------------------------------------------------------------------------------------------------|----------------------------------------------------------------------------------------------------|----------------------------------------------------------------------------------------------------|------------------------------------------------------------------------------------|----------------------------------------------------------------------------------------------------|----------------------------------------------------------------------------------------------------|----------------------------------------------------------------------------------------------------|-------------------------------------------|----------------------------------------------------------------------------------------------------|----------------------------------------------------------------------------------------------------|----------------------------------------------------------------------------------------------------|
|                                                                                                    | Datum 3.3.<br>Absolvován text AVV                                                                                                    | atza 🏾 🖾<br>0 - na pracowite                                                                               | 02                                                                                                    | 2a) 2adam                                                                                                    | ne: (Pijeses)<br>ubu futbesi                                                       |                                                                                                    | w 600001805                                                                                                    |                                                                                                    | Posledai 1                                | est 13.3.202                                                                                        | *<br>8                                                                                                    |                                                                                                    |
| ukati                                                                                                    | Pochánika<br>Častná poshažuji, Tampou                                                                                                    | a ile fermalife sufar                                                                                      | a alga pas praeta                                                                                                    |                                                                                                    | num a statem                                                                       | n<br><br>Ana, Sa v pPpanti                                                                                                    | unationi reger autholych informani roman a                                                                                                    | a tyle piece t                                                                                                    | nyctrid a gearer                          | اس استام که                                                                                         |                                                                                                    |                                                                                                    |
| mity                                                                                                    | Mijmeni jevinis<br>Mismusi interneti 1816. secon                                                                                                    | Solut<br>converturer                                                                                       | Pracowni pocke<br>(bise)                                                                                                    | Pracowsi pocke (skrev)                                                                                                    | Practelité<br>(MM)                                                                 | Pracodité<br>(nime)                                                                                                    | Absolution test                                                                                                    | Dabars<br>teebs                                                                                                    | Vinieden<br>Innin                         | Piliti test                                                                                         | Zignal                                                                                                    | Pendinka                                                                                                    |
| andra (                                                                                                    | Tijnen jokas<br>Rysari (00001205 mėso<br>00001305                                                                                                    | Statut<br>zamintmanne<br>žpisutaty                                                                         | Pracovní pochr<br>(hôn)<br>1920                                                                                                    | Proceed packet (skere)<br>HR system and process<br>specialist                                                                                                    | Practivitie<br>(hort)<br>254                                                       | Pracovitté<br>(hinn)<br>Prata 10<br>Malečes                                                                                                    | Aberbernan test<br>ANO - na praceelli                                                                                                    | Outure<br>testa<br>43,2021                                                                                                    | visiones<br>techni<br>teopatieni          | Piliti best<br>11.3.2025                                                                            | Segural<br>Sacahrad (Indeo (2000)23)<br>(4.1.3121 13:43)                                                                                                    | Provinska<br>Zluđabni testovani pli tvo<br>návodu                                                                       |
| anninais<br>anninais                                                                                                    | Prinari Janua<br>Prinari ID00021805 anino<br>D00023805<br>Prinari ID00013805 anino<br>D00023805                                                                                                    | Statut<br>Tanàntmane<br>Spisataly<br>Respisataly                                                           | Pracovní prote<br>(bov)<br>1923<br>1923                                                                                                    | Precover process process<br>tell cyclam and process<br>specialist<br>Hit system and process<br>specialist                                                                                                    | Postoville<br>(dott)<br>254<br>254                                                 | Pracovité<br>(nism)<br>Prata 10<br>Malačca<br>Prata 10<br>Malečce                                                                                                    | Alexandra Cont a<br>AND - na gracovilla<br>AND - na gracovilla                                                                                                    | Cabara<br>tenta<br>4.3,2021<br>13.3,2011                                                                                                    | Vysiedek<br>Teolo<br>Tagatiet<br>Patters  | 9500 Sect<br>11.3.3025<br>20.3.3025                                                                 | 20pm)<br>tanihrad (mino (2000013)<br>(4.1.1013 13.40)<br>tanihrad (mino (2000013)<br>(4.3.2023 13.40)                                                                                                    | Peonlinka<br>Daulabri hatsulari pi ho<br>nikodu                                                                         |
| 0001085<br>00001865                                                                                                    | Fijner John<br>Fijner (0001205 inen<br>0001305<br>Fijner (0001205 inen<br>0001205<br>Fijner (0001205 inen<br>0001105                                                                                                    | Spinit<br>Interference<br>Spinitely<br>Interplectury<br>Interplectury                                      | Hazareni pocke<br>(hord)<br>HIZE<br>HIZE<br>HIZE                                                                                                    | Precover packet pierwy<br>HR system and process<br>specialist<br>HR system and process<br>specialist<br>HR system and process<br>specialist                                                                                                    | Pacositité<br>(kiej)<br>254<br>254<br>254                                          | Pranolité<br>(nom)<br>Praty 30<br>Maléce<br>Praty 30<br>Maléce<br>Praty 30<br>Maléce                                                                                                    | Aberlandshed in<br>ANO - na pracoviti<br>ANO - na pracoviti<br>ME - samkstano: soviti                                                                                                    | Datum<br>testa<br>43.2021<br>13.3.2011<br>1.3.3001                                                                                                    | Visiona<br>Instal<br>Instal               | 11.3.3021<br>13.3.3021<br>13.3021                                                                   | Zopial<br>tanàtrasi (Inéro (2000013)<br>(4.1.2021-13.43)<br>tanàtrasi (Inéro (2000013)<br>(4.2.2021-13.45)<br>tanàtrasi (Inéro (2000013)<br>(4.2.2021-13.47)                                                                                                    | Provienka<br>Dislaten hatzvaler pi hor<br>národu<br>O2b)                                                                |
| xoux<br>xoux<br>xoux xoux | Piperi Johns<br>Alpani 00001205 (meno<br>00001205<br>Piperi 00001205 (meno<br>00001205<br>Piperi 00001205 (meno<br>00001205                                                                                                    | Statut<br>transistence<br>Splicetally<br>Macplocetally<br>Macplocetally<br>Macplocetally                   | Pasarene pocker<br>(kon)<br>1923<br>1923<br>1925<br>1925                                                                                                    | Proceed pocket (stervy)<br>HR system and process<br>specialist<br>HR system and process<br>specialist<br>HR system and process<br>specialist<br>HR system and process<br>specialist                                                                                                    | Precovite<br>(4x4)<br>254<br>254<br>254                                            | Pranoslité<br>(Many)<br>Prato 10<br>Maleiter<br>Prato 10<br>Maleiter<br>Prato 10<br>Maleiter<br>Prato 10<br>Maleiter                                                                                                    | Amerikanisi tert<br>AMD - na praceati<br>AMD - na praceati<br>AMD - na praceati<br>ME - sambanes pontil<br>ME - sambanes pontil                                                                                                    | Dahara<br>tenta<br>43.2021<br>13.3.2021<br>1.3.2021<br>14.5.2022                                                                                                    | Visiones<br>Inela<br>Sugaturi<br>Putthes  | Piliti terr<br>11.3.3023<br>31.3.3022<br>13.3022<br>34.3.3022                                       | 2gend<br>tarahrad (mino (2000023)<br>(4.3.2021 21-42)<br>tarahrad (mino (2000023)<br>(4.3.2022 21-43)<br>tarahrad (mino (2000023)<br>(4.3.2022 21-47)<br>tarahrad (mino (2000023)<br>(5.3.2022 324)                                                                                                    | Providente<br>Brudasters testavales plister<br>skiede<br>02b)                                                           |
| 2001285<br>2001285<br>2001285<br>2001285<br>2001285                                                                                                    | Pipent Johns<br>Pipent (2000) 1265 index<br>(2000) 235<br>Pipent (2000) 2365 index<br>(2000) 237<br>Pipent (2000) 2365 index<br>(2000) 237<br>Pipent (2000) 2365 index<br>(2000) 237                                                                                                    | Statut<br>zaministaanee<br>Spisataly<br>Macpinetaly<br>Mecpinetaly<br>Spinowy                              | Maximum produc<br>(hord)<br>19203<br>19205<br>19205<br>19205                                                                                                    | Process police joint<br>Hit option and process<br>opecable<br>Hit options and process<br>opecable<br>Hit option and process<br>opecable<br>Hit option and process<br>speciable<br>Hit options and process<br>speciable                                                                                                    | Pressentite<br>(bace)<br>254<br>254<br>254<br>254<br>254<br>254                    | Pranufiké<br>(name)<br>Prana 10<br>Makéce<br>Prana 10<br>Makéce<br>Prana 10<br>Makéce<br>Prana 10<br>Makéce<br>Prana 10<br>Makéce                                                                                                    | Aberbanden text<br>MAD - na gracen20<br>MAD - na gracen20<br>MAD - na gracen20<br>ME - sambstance celosel<br>ME - sambstance celosel<br>ME - symbistic celosel                                                                                                    | Datam<br>techn<br>4.3.2021<br>1.3.3021<br>1.3.3021<br>14.3.2021<br>5.3.2021                                                                                          | Visionis<br>Instituti<br>Putters          | E0011444<br>11.3.3023<br>30.3.3022<br>14.3.2023<br>34.3.2023<br>36.3022                             | Expiral<br>Isoahrad (Insens (D000013)<br>(4.13021-13-43)<br>Walanad (Insens 0000013)<br>(4.33021-13-45)<br>Walanad (Insens 0000013)<br>(-3.3023-13-45)<br>Walanad (Insens 0000013)<br>(-3.3023-13-16)<br>Walanad (Insens 0000013)                                                                                                    | Persinka<br>Zudach hatavisi phor<br>navola<br>O2b)<br>TEST is                                                           |
| Nonitario      1        Nonitario      1        Nonitario      1        Nonitario      1        Nonitario      1        Nonitario      1        Nonitario      1        Nonitario      1        Nonitario      1        Nonitario      1        Nonitario      1        Nonitario      1        Nonitario      1                                                                                                    | Pipeland Index<br>Pipelani (2000) 1205 Index<br>C00001205<br>Pipelani (2000) 1205 Index<br>C00001205<br>Pipelani (2000) 1205 Index<br>C00001205<br>Pipelani (2000) 1205 Index<br>C00001205<br>Pipelani (2000) 1205 Index<br>C00001205<br>Pipelani (2000) 1205 Index<br>C00001205                                                                                                    | Solid<br>Tabletaare<br>Jajoutay<br>Naspicotay<br>Naspicotay<br>Naspicotay<br>Tabaray<br>Naspicotay         | Pacewei pecke<br>(bod)<br>1923<br>1929<br>1929<br>1929<br>1929<br>1929<br>1929                                                                                                    | Proceed packet joint(<br>Hit options and process<br>specialist<br>Hit options and process<br>specialist<br>Hit options and process<br>specialist<br>Hit options and process<br>specialist<br>Hit options and process<br>specialist                                                                                                    | Presselite<br>(Aux)<br>254<br>254<br>254<br>254<br>254<br>254<br>254<br>254<br>254 | Pratostilė<br>(staro)<br>Pada 10<br>Maleške<br>Pada 10<br>Maleške<br>Pada 10<br>Maleške<br>Pada 10<br>Maleške<br>Pada 10<br>Maleške<br>Pada 10<br>Maleške                                                                                                    | Aberbanistent<br>Mail - na prazvežk<br>Mail - na prazvežk<br>Mail - zamladzana; pótval<br>Mail - zamladzana; pótval<br>Mail - zamladzana; pótval<br>Mail - nyklitný (CDND<br>Mail - Norrec (např. Skralenk,<br>memor, akilo)                                                                                                    | Datem<br>13.32021<br>13.3.2015<br>14.3.2025<br>5.3.2021<br>5.3.2022                                                                                                  | Visionis<br>Innis<br>Ingalieri<br>Putters | E0011041<br>0.3.3023<br>13.3021<br>34.3.3021<br>34.3.3023<br>53.3023                                | Zegnal<br>Laudrad (Iniino (2000028)<br>(A.12012 13-49)<br>Maidrad (Iniino (2000028)<br>(A.3202 13-49)<br>Maidrad (Iniino (2000028)<br>(A.3202 13-49)<br>Maidrad (Iniino (2000028)<br>(A.3202 13-49)<br>Maidrad (Iniino (2000028)<br>(A.3202 13-49)<br>Maidrad (Iniino (2000028)<br>(A.3202 13-49)<br>Maidrad (Iniino (2000028)<br>(A.3202 13-49)                                                                                                    | Prominika<br>Zhudabari hatanaki yili har<br>nakoda<br>O2b)<br>TEST in<br>TEST in                                        |
| noniny (<br>2001-2015<br>2001-2015<br>2001-2015<br>2001-2015<br>2001-2015                                                                                                    | Pipeland Jondon:<br>Pipelani JOC0001285 Instein<br>CR0001285<br>Pipelani LOC0001285 Instein<br>CR0001285<br>Pipelani LOC0001285 Instein<br>CR0001285<br>Pipelani LOC0001285 Instein<br>CR0001285<br>Pipelani LOC0001285 Instein<br>CR0001285<br>Pipelani CR0001285 Instein<br>CR0001285                                                                                                    | Solid<br>zaskitane<br>Spisatny<br>Inepisatny<br>Inepisatny<br>Spisatny<br>Spisatny<br>Zpisatny             | Pacewei protect<br>(bot)<br>1923<br>1923<br>1925<br>1925<br>1925<br>1925<br>1925                                                                                                    | Processing produce (balance)<br>Hill applants and process<br>specialist<br>Hill applants and process<br>specialist<br>Hill applants and process<br>specialist<br>Hill applants and process<br>specialist<br>Hill applement and process<br>specialist<br>Hill applement and process<br>specialist                                                      | Pascelike<br>(MAN)<br>254<br>254<br>254<br>254<br>254<br>254<br>254<br>254         | Pratostité<br>(stant)<br>Prata 10<br>Malačos<br>Prata 10<br>Malečos<br>Prata 10<br>Malečos<br>Prata 10<br>Malečos<br>Prata 10<br>Malečos                                                                                                    | Mill- na practicity<br>Mill- na practicity<br>Mill- na practicity<br>Mill- sametanes obtail<br>Mill- sametanes obtail<br>Mill- nametanes obtail<br>Mill- nametanes (Mill)<br>Mill- nameta ( Marentiny<br>Mill- nameta ( Marentiny                                                                                                    | 200000<br>43.2021<br>13.5.2015<br>14.5.2015<br>5.3.2021<br>5.3.2021<br>5.3.2021                                                                                      | Vysiedek<br>India<br>Ragatieri<br>Putteri | Filit (144)<br>11.3.3031<br>23.3.021<br>13.3021<br>34.3.2021<br>36.3023<br>53.2021                  | Zapad<br>taubrad (neino 0000018)<br>(4.1.811.1.44)<br>taubrad (neino 0000018)<br>(4.3.301.1.44)<br>taubrad (neino 0000018)<br>(4.3.301.1.44)<br>taubrad (neino 0000018)<br>(5.3.301.514)<br>taubrad (neino 0000018)<br>(5.3.301.514)<br>taubrad (neino 0000018)<br>(5.3.301.514)<br>taubrad (neino 0000018)<br>(5.3.301.514)<br>taubrad (neino 0000018)<br>(5.3.301.515)                                                                                                    | Promineka<br>Zhudabari hastanaki gili han<br>nakodu<br>O2b)<br>TIST ik<br>TIST ik<br>TIST ik<br>TIST ik                 |
| veelay (<br>00001005 (<br>00001005 (<br>00001005 (<br>00001005 (<br>00001005 (                                                                                                    | Highering Jocknes        Highering Jocknes        Highering Jockness        Highering Jockness        Highering Jockness        Highering Jockness        Highering Jockness        Highering Jockness        Highering Jockness        Highering Jockness        Highering Licologic Jocks        Highering Licologic Jocks | 2002 -<br>zechétnere<br>200429<br>nególataly<br>nególataly<br>200499<br>Nególataly<br>200499<br>Nególataly | Nacimi positi        B201        B202        B203        B205        B205        B205        B205        B205        B205        B205        B205        B205        B205        B205        B205        B205 | Pressure packa beinty<br>Hill apters and process<br>specialit<br>Hill apters and process<br>specialit<br>Hill apters and process<br>specialit<br>Hill apters and process<br>specialit<br>Hill apters and process<br>specialit<br>Hill apters and process<br>specialit<br>Hill apters and process<br>specialit<br>Hill apters and process<br>specialit | Pascelibé<br>(b44)<br>254<br>254<br>254<br>254<br>254<br>254<br>254<br>254<br>254  | Practicité<br>(nime)<br>Profes 20<br>Maielles<br>Profes 20<br>Maielles<br>Profes 20<br>Maielles<br>Profes 20<br>Maielles<br>Profes 20<br>Maielles<br>Profes 20<br>Maielles<br>Profes 20<br>Maielles<br>Profes 20<br>Maielles<br>Profes 20<br>Maielles<br>Profes 20<br>Maielles | Non-Investment<br>Mills - say practice.Dl<br>Mills - say practice.Dl<br>Mills - say indicatives calvel<br>Mills - say indicatives calvel<br>Mills - sphildlering (Child)<br>Mills - sharener (public)<br>Mills - sharener (public)<br>Mills - sharener (public)<br>Mills - sharener (public)<br>Mills - sharener (public)<br>Mills - sharener (public) | Debum        43.3021        13.3.301        13.3.301        14.3.301        14.3.301        14.3.301        5.3.3021        5.3.3021        5.3.3021        5.3.3021 | Vplade<br>Indu<br>Sugaturi<br>Putturi     | 9000 1000<br>10.3.3023<br>10.3023<br>10.3023<br>10.3023<br>10.3023<br>10.3023<br>10.3023<br>10.3023 | Zaphall<br>tacalinat (mains (2000)11)<br>(4.3.2013 13.43)<br>maintaid (mains (2000)11)<br>(4.3.2013 13.43)<br>maintaid (mains (2000)11)<br>(4.3.2013 13.43)<br>maintaid (mains (2000)11)<br>(5.3.2013 13.43)<br>maintaid (mains (2000)11)<br>(5.3.2013 13.43)<br>maintaid (mains (2000)11)<br>(5.3.2013 13.43)<br>maintaid (mains (2000)11)<br>(5.3.2013 13.43)<br>maintaid (mains (2000)11)<br>(5.3.2013 13.43)<br>maintaid (mains (2000)11)<br>(5.3.2013 13.43)<br>maintaid (mains (2000)11)<br>(5.3.2013 13.43) | Prevalence<br>Zisufactori Sectoriari (15 fine<br>elacota<br>O2b)<br>TIS7710<br>TIS7710<br>TIS7710<br>TIS7710<br>TIS7710 |

03) Zvolte PRACOVIŠTĚ, v kterém budete provádět testování (máte-li oprávnění).

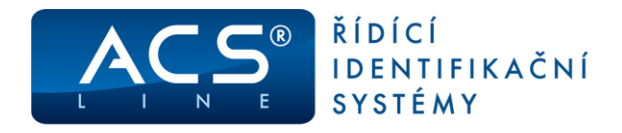

04) Stiskem tlačítek s ikonou JEDNÉ či VÍCE OSOB (viz. obrázek) zvolíte, zda se Vám budou ve formuláři níže nabízet Vaši podřízení či osoby, na které máte přístupové oprávnění nebo vy osobně (tato funkcionalita je dostupná ve verzi E-portálu 4.2102.152 a vyšší)

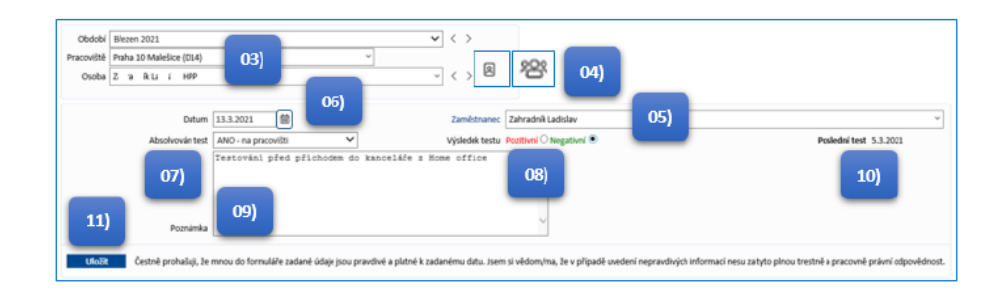

- 05) Pomocí roletky VYBERTE ZAMĚSTNANCE, ke kterému budete záznam o testování vkládat
- 06) Zvolte DATUM provedení testování zaměstnance nebo datum platnosti od (např. ukončení karantény či pracovní neschopnosti).
  - 01) Výchozí nastavení data je aktuální den
  - 02) Datum můžete zadat přímým vepsáním hodnoty např. 15. 03. 2021 nebo kliknutím na ikonu kalendáře se Vám otevře pomocný kalendář a kliknutím na jeden v něm zvolíte příslušné datum záznamu
  - 03) V případě, že budete potřebovat zaměstnanci v souladu s interními pokyny zadat konec karantény či pracovní neschopnosti v důsledku onemocnění COVID v předcházejících dnech, formulář Vám umožní zadat i zpětné datum
- 07) Pomocí roletky z číselníku vyberte jednu z hodnot ZPŮSOBU ABSOLVOVÁNÍ nebo DŮVODU NEABSOLVOVÁNÍ TESTU. POZOR: zobrazené možnosti se můžou vlivem vývoje situace lišit a měnit bez předchozího upozornění

| Absolvován test | AND - na pracmitte<br>AND - siam doma<br>AND - stationachi contru<br>NE - sboence (napr. dovolená, nemoc, áčko)<br>NE - námet z harantány<br>NE - napřečený COVID<br>NE - zaměstane odmíti testování |
|-----------------|----------------------------------------------------------------------------------------------------|
| Výsledek t      | estu Pozitivní 🔿 Negativní 🔿                                                                                                    |

- 08) V případě odpovědi ANO ABSOLVOVÁN TEST je nutné vyplnit povinné pole výsledek testu POZITIVNÍ nebo NEGATIVNÍ. V případě odpovědi NE, není tato položka aktivní.
- 09) Dále je Vám k dispozici volitelné pole POZNÁMKY, kam můžete vepsat libovolný stručný krátký text ohledně testování či zdůvodnění neprovedení testování. Pozor tento test vidí všichni ostatní uživatelé, kteří májí přístupová práva na tento modul a zároveň i samotný zaměstnanec.
- 10) V poli POSLEDNÍ TEST se zobrazuje datum případného provedeného testu zaměstnance.
- 11) Stiskem tlačítka ULOŽIT provedete zápis do databáze a zobrazí se v přehledu níže.

A zároveň uživatel manažer/vedoucí pracovník nebo zaměstnanec prohlašuje, že všechny uvedené údaje jsou pravdivé a platné k zadanému datu!

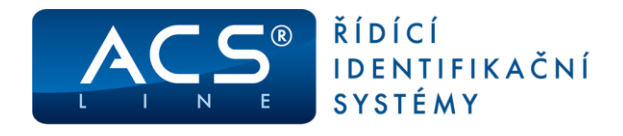

- 12) V PŘEHLEDU ZÁZNAMŮ může manažer/vedoucí pracovník nebo zaměstnanec zobrazit všechny zaměstnance na která má přístupová oprávnění.
  - 01) STATUT ZAMĚSTNANCE informace, zda zaměstnanec je ZPŮSOBILÝ či NEZPŮSOBILÝ pracovat na pracovišti nebo zda vykonává práci z domova formou HOME OFFICE.
  - 02) DATUM PŘÍŠTÍHO TESTU přibližná informace o dalším termínu absolvování dalšího testu (pozor, skutečný datum dalšího testu je závislý na mnoha dalších faktorech, a proto je toto datum pouze orientační).

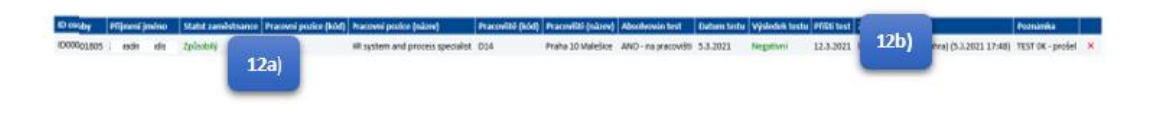